| Sistema Integrado de Control Auditorías                            | Versión: 1.0.0    |
|--------------------------------------------------------------------|-------------------|
| Usuarios: ADC, Supervisor ADC, Gerente Jefe, Gerente Sectorial OCR | Fecha: 16/12/2016 |
| CUCSICA-v1.0.0                                                     |                   |

# Sistema Integrado de Control de Auditorías

## Módulo de Reportabilidad

Gestión Operativa del Sistema Nacional de Control Cartilla de Usuario: ADC, Supervisor ADC, Gerente Jefe, Gerente Sectorial OCR, Consulta total, Consulta Línea Versión 1.0

| MAC SICA Perú COntraloría General de la Republica Página 1 de 9<br>CGR - 2016 Página 1 de 9 | MAC SICA Perú | Republica Página 1 de 9 |
|---------------------------------------------------------------------------------------------|---------------|-------------------------|
|---------------------------------------------------------------------------------------------|---------------|-------------------------|

| Sistema Integrado de Control Auditorías                            | Versión: 1.0.0    |
|--------------------------------------------------------------------|-------------------|
| Usuarios: ADC, Supervisor ADC, Gerente Jefe, Gerente Sectorial OCR | Fecha: 16/12/2016 |
| CUCSICA-v1.0.0                                                     |                   |

### INDICE

| 1 | INTRODUCCIÓN                                               | 3 |
|---|------------------------------------------------------------|---|
| 2 | INGRESO AL SISTEMA                                         | 4 |
|   | 2.1. Descripción de acceso al sistema                      | 4 |
|   | 2.2. Módulo de reportabilidad                              | 4 |
| 3 | MENÚ: AUDITORÍAS                                           | 5 |
|   | 3.1. SUBMENÚ: Auditorias con fechas de órdenes de servicio | 5 |
| 4 | MENÚ: USUARIOS                                             | 6 |
|   | 4.1. SUBMENÚ: Usuarios del SICA                            | 6 |
|   | 4.2. SUBMENÚ: Usuarios y roles asignados                   | 7 |
|   | 4.3. SUBMENÚ: Integrantes de órdenes de servicio           | 8 |
|   |                                                            |   |

### CARTILLA DE USUARIO: ADC, Supervisor ADC, Gerente jefe

| MAC SICA Perú | ©Contraloría General de la Republica<br>CGR - 2016 | Página 2 de 9 |
|---------------|----------------------------------------------------|---------------|
|---------------|----------------------------------------------------|---------------|

| Sistema Integrado de Control Auditorías                            | Versión: 1.0.0    |
|--------------------------------------------------------------------|-------------------|
| Usuarios: ADC, Supervisor ADC, Gerente Jefe, Gerente Sectorial OCR | Fecha: 16/12/2016 |
| CUCSICA-v1 0 0                                                     |                   |

#### 1 INTRODUCCIÓN

La presente cartilla de "Reportabilidad" permite a los usuarios con roles de ADC, administradores ADC, gerente jefe, gerente sectorial OCR, consulta línea y consulta total mostrar dos clases de reportes, reportes de auditorías y reportes de usuarios, de los datos ingresados en el SICA.

La forma de generar reportes es sencilla, se accede al reportador donde se ingresan parámetros de búsqueda, para después ejecutar la consulta, el sistema recupera información, de acuerdo a los parámetros ingresados, también se podrá hacer archivos en formato Excel de las consultas generadas.

Los reportes de auditoria, permiten tener un detalle de todo lo avanzado en las auditorias mostrando los datos siguiente: periodo y unidad orgánica mostrando un listado con las columnas código y nombre de unidad orgánica, programa, nombre de la auditoria, el origen, estado, las ordenes de servicio en sus tres etapas, el número de informe y fecha del informe.

Los reportes de usuarios, permiten tener un listado de usuarios según los criterios seleccionados de UO, estado usuario (Vigente, No vigente), estado personal (Activo, Cesado), mostrando las columnas Código y Nombre de la UO, Cód Usuario, Nombre usuarios, perfil, DNI y correo.

Los reportes de usuarios y roles asignados, permiten tener un listado de usuarios mostrando sus roles y cargos asignados por unidad orgánica seleccionada, mostrando las columnas Código y nombre de la UO, Cód. Usuario, Nombre de usuario, rol y cargo del usuario.

Los reportes de integrantes de órdenes de servicios, permiten tener un listado de OS vigentes ingresando como parámetros la UO y una fecha, muestra las columnas Código y nombre de la UO, código y nombre del usuario, rol en comisión, fechas de inicio y fin de la OS.

| MAC SICA Perú ©Contraloría General de la Republica Página 3 de<br>CGR - 2016 | 9 |
|------------------------------------------------------------------------------|---|
|------------------------------------------------------------------------------|---|

| Sistema Integrado de Control Auditorías                            | Versión: 1.0.0    |
|--------------------------------------------------------------------|-------------------|
| Usuarios: ADC, Supervisor ADC, Gerente Jefe, Gerente Sectorial OCR | Fecha: 16/12/2016 |
| CUCSICA-v1.0.0                                                     |                   |

#### 2 INGRESO AL SISTEMA

#### 2.1. Descripción de acceso al sistema

Para acceder al Sistema Integrado de Gestión de Auditorías (SICA) siga los siguientes pasos:

- Escriba la siguiente dirección de página, en la barra de direcciones del navegador Google Chrome. http://sica.contraloria.gob.pe/SicalnfPe
- 2. Se mostrará la siguiente página:

|                                                                         | , <b>u</b> uo uo v                                                  |                                                                    |                                                                          |                                                                      | States of the                                                        |       |
|-------------------------------------------------------------------------|---------------------------------------------------------------------|--------------------------------------------------------------------|--------------------------------------------------------------------------|----------------------------------------------------------------------|----------------------------------------------------------------------|-------|
| Usuario:<br>Contraseña:                                                 |                                                                     |                                                                    |                                                                          | X                                                                    |                                                                      | NN    |
| Anotrar ora imagen<br>Ingres<br><u>Cambiar Contrateña</u>               | sar<br>20lvido su Contraseña?                                       |                                                                    |                                                                          |                                                                      | S                                                                    | X     |
| Con el Sistema Integrado de O<br>Manual de Auditoria de Cum<br>gestión. | Control de Auditorías - SICA, us<br>Plimiento - MAC, referidas a la | ted podrá planificar y program<br>s etapas de planificación, ejecu | ar las auditorías de su unidad org<br>ación y elaboración de informe, ac | ánica, realizar y supervisar la e<br>Jemás de registrar el cierre de | jecución de estas auditorías co<br>la auditoría, entre otras activio | on ba |

 Ingrese el código de usuario, la contraseña que se le ha proporcionado previamente y el código CAPTCHA que solicita el SICA, luego presione el botón "Ingresar", se muestra la siguiente pantalla.

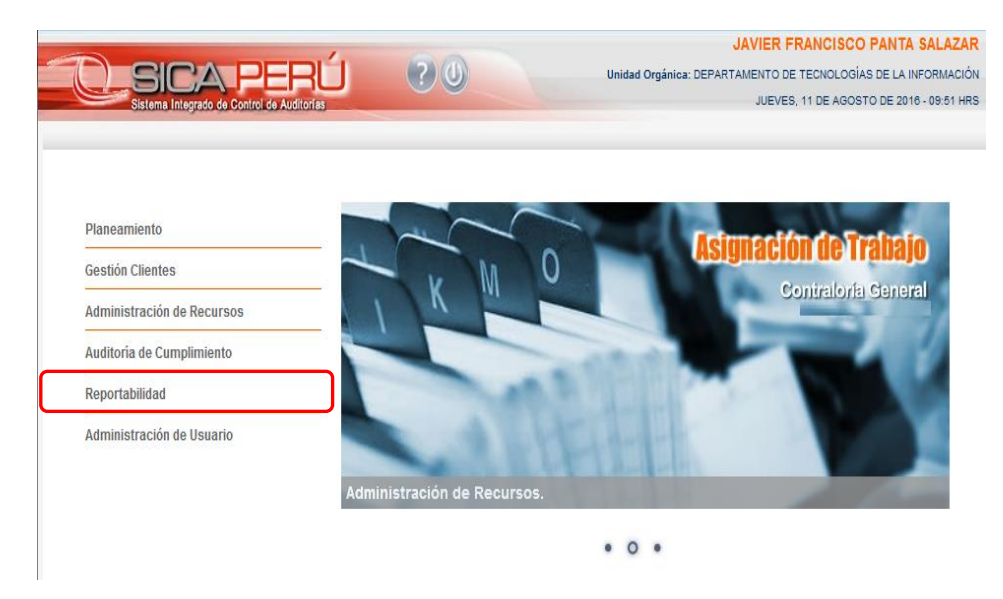

#### 2.2. Módulo de reportabilidad

El usuario selecciona el módulo de "Reportabilidad" y el sistema muestra la pantalla inicial con el menú "Reportes generales" como se muestra a continuación:

| MAC SICA Perú ©Contraloría General de la Republica<br>CGR - 2016 | Página 4 de 9 |
|------------------------------------------------------------------|---------------|
|------------------------------------------------------------------|---------------|

| Sistema Integrado de Control Auditorías                            | Versión: 1.0.0    |
|--------------------------------------------------------------------|-------------------|
| Usuarios: ADC, Supervisor ADC, Gerente Jefe, Gerente Sectorial OCR | Fecha: 16/12/2016 |
| CUCSICA-v1.0.0                                                     |                   |

| REPORTABILID<br>Usuario: JAVIER FRANCISCO PANTA SALAZ<br>Unidad orgánica: DEPARTAMENTO DE TECNOLOGIAS DE<br>INFORMAC<br>JUEVES, 11 DE AGOSTO DE 2016 - 10.2 1 | AD<br>AR<br>LA<br>ÓN<br>RS |
|----------------------------------------------------------------------------------------------------|----------------------------|
| Inicio Reportes Generales -                                                                                                    |                            |
| Sistema Integrado de Control de Auditorías                                                                                                    |                            |
| KEPURIES                                                                                                    |                            |
|                                                                                                    |                            |
|                                                                                                    |                            |

El menú "Reportes Generales" tiene dos clases de reportes: "Auditorias" y "Usuarios", los cuales se organizan del siguiente modo:

- 1) Auditorias
  - Auditorias con fechas de órdenes de servicio
- 2) Usuarios
  - Usuarios del SICA
  - Usuarios y roles asignados
  - Integrantes de órdenes de servicio

#### 3 MENÚ: AUDITORÍAS

#### 3.1. SUBMENÚ: Auditorias con fechas de órdenes de servicio

El reporte de "Auditorías y fechas de las órdenes de servicio" se ingresa en los parámetros de búsqueda, un periodo (un año) y una unidad orgánica (se muestra lista) sobre la cual se quiere el reporte, como en la figura siguiente.

| Inicio Reportes Generales 🕶 |                                                                               |
|-----------------------------|-------------------------------------------------------------------------------|
|                             | Reporte de auditorias y fechas de las órdenes de servicio                     |
|                             | Periodo 2015 •<br>Lista de Unidades Orgánicas CONTRALORÍA REGIONAL AREQUIPA • |
|                             | Consultar Di Exportar Excel                                                   |

Al da clic en el botón "Consultar" el sistema muestra la siguiente información:

Si la consulta no recupera información, el sistema mostrará el mensaje "No se encontraron resultados en esta búsqueda", como el de la siguiente figura.

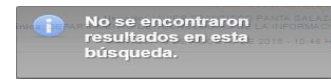

| MAC SICA Perú ©Contraloría General de la Republica<br>CGR - 2016 | Página 5 de 9 |
|------------------------------------------------------------------|---------------|
|------------------------------------------------------------------|---------------|

| Sistema Integrado de Control Auditorías                            | Versión: 1.0.0    |
|--------------------------------------------------------------------|-------------------|
| Usuarios: ADC, Supervisor ADC, Gerente Jefe, Gerente Sectorial OCR | Fecha: 16/12/2016 |
| CUCSICA-v1.0.0                                                     |                   |

|       |                              |        | LIST                             | A DE AUDITO  | ORIAS       |            |            |            |            |            |            |                   |                  |
|-------|------------------------------|--------|----------------------------------|--------------|-------------|------------|------------|------------|------------|------------|------------|-------------------|------------------|
| CODIC | NOMBRE UNIDAD ORGANICA       | PROGR  | NOMBRE DE LA AUDITORIA           | ORIGEN       | ESTADO      | OS1<br>INI | OS1<br>FIN | OS2<br>INI | OS2<br>FIN | OS3<br>INI | OS3<br>FIN | NUMERO<br>INFORME | FECHA<br>INFORME |
| L470  | CONTRALORÍA REGIONAL AREQUIP | 211501 | GOBIERNO REGIONAL AREQUIPA_00    | Ranking      | Cerrada     | 31/03/20   | 06/04/20   | 07/04/20   | 15/09/20   | 16/09/20   | 21/12/20   | 814-2015-CC       | 11/12/201        |
| L470  | CONTRALORÍA REGIONAL AREQUIP | 211502 | GOBIERNO REGIONAL AREQUIPA_00    | Prioridad Un | Cerrada     | 17/08/20   | 16/12/20   | 16/12/20   | 21/12/20   | 21/12/20   | 30/12/20   | 891-2015-CG       | 18/12/20         |
| L470  | CONTRALORÍA REGIONAL AREQUIP | 211505 | MUNICIPALIDAD DISTRITAL DE PAMP  | Prioridad Un | Cerrada     | 14/07/20   | 15/07/20   | 16/07/20   | 25/11/20   | 18/12/20   | 21/12/20   | 855-2015-CC       | 17/12/20         |
| L470  | CONTRALORÍA REGIONAL AREQUIP | 211506 | MUNICIPALIDAD PROVINCIAL DE ISL  | Prioridad Un | Cerrada     | 08/06/20   | 09/06/20   | 10/06/20   | 13/11/20   | 21/12/20   | 22/12/20   | 865-2015-CC       | 18/12/20         |
| L470  | CONTRALORÍA REGIONAL AREQUIP | 211507 | MUNICIPALIDAD DISTRITAL DE DEAN  | Prioridad Un | En cierre   | 08/06/20   | 09/06/20   | 10/06/20   | 13/11/20   | 16/12/20   | 21/12/20   | 836-2015-CC       | 15/12/20         |
| L470  | CONTRALORÍA REGIONAL AREQUIP | 211508 | MUNICIPALIDAD DISTRITAL DE PUNT  | Prioridad Un | En cierre   | 08/06/20   | 09/06/20   | 10/06/20   | 23/11/20   | 15/12/20   | 21/12/20   | 832-2015-CC       | 14/12/20         |
| L470  | CONTRALORÍA REGIONAL AREQUIP | 211509 | MUNICIPALIDAD DISTRITAL DE COCA  | Prioridad Un | Cerrada     | 08/06/20   | 09/06/20   | 10/06/20   | 20/11/20   | 15/12/20   | 18/12/20   | 852-2015-CC       | 17/12/20         |
| L470  | CONTRALORÍA REGIONAL AREQUIP | 211511 | MUNICIPALIDAD DISTRITAL DE SAMU  | Prioridad Un | Cerrada     | 17/08/20   | 18/08/20   | 19/08/20   | 13/11/20   | 18/12/20   | 18/12/20   | 860-2015-CC       | 17/12/201        |
| L470  | CONTRALORÍA REGIONAL AREQUIP | 211514 | MUNICIPALIDAD DISTRITAL DE VITOR | Ranking      | Cerrada     | 17/08/20   | 18/08/20   | 19/08/20   | 23/11/20   | 11/12/20   | 11/12/20   | 810-2015-CC       | 10/12/20         |
| L470  | CONTRALORÍA REGIONAL AREQUIP | 211515 | MUNICIPALIDAD DISTRITAL DE ACAR  | Ranking      | Cerrada     | 17/08/20   | 18/08/20   | 19/08/20   | 23/11/20   | 15/12/20   | 16/12/20   | 831-2015-CC       | 14/12/201        |
| L470  | CONTRALORÍA REGIONAL AREQUIP | 211516 | MUNICIPALIDAD DISTRITAL DE ATIQU | Ranking      | Cerrada     | 17/08/20   | 18/08/20   | 19/08/20   | 23/11/20   | 07/12/20   | 11/12/20   | 812-2015-CG       | 10/12/201        |
| L470  | CONTRALORÍA REGIONAL AREQUIP | 211517 | MUNICIPALIDAD DISTRITAL DE ACAR  | Prioridad Un | Caracteriza |            |            |            |            |            |            |                   |                  |
|       | Fotal de Registros: 12       |        |                                  |              |             |            |            |            |            |            |            |                   |                  |

El botón "**Exportar Excel**" se activa cuando se muestran resultados y al dar clic en este, el sistema descarga un archivo en formato Excel, donde se visualiza el detalle de los datos consultados, en la parte superior los detalles de la consulta, en la parte del medio los datos consultado y al final el número total de registros, como en la siguiente figura:

|    | В       | 3 🔻 🔄 🎜 RE                    | PORTE DE           | AUDITORÍAS                                          |                           |               |              |            |            |            |            |            |                    |
|----|---------|-------------------------------|--------------------|-----------------------------------------------------|---------------------------|---------------|--------------|------------|------------|------------|------------|------------|--------------------|
|    | C       | D                             | E                  | F                                                   | G                         | H             | 1            | J          | L          | M          | N          | 0          | Р                  |
| 2  |         |                               | ALORÍ<br>repúblic/ | A                                                   |                           |               |              |            |            |            |            |            |                    |
| 3  |         |                               |                    | REPORTE DE AUDITORÍAS                               |                           |               |              |            |            |            |            |            |                    |
| 4  | Sistema | SICA                          |                    | 11/08/2016 11:44:13                                 |                           |               |              |            |            |            |            |            |                    |
| 7  | DATOS   | DE LA CONSULTA:               |                    |                                                     |                           |               |              |            |            |            |            |            |                    |
| 8  | Periodo | 2015                          |                    | Unidad Orgánica: L470 - CONTRALORÍA REGIONAL AREQUI | PA                        |               |              |            |            |            |            |            |                    |
|    | Order   | United Operations             |                    | 4                                                   |                           | Patrick       | 0S 1         | 0S 1       | 0S 2       | OS 2       | OS 3       | 0S 3       | Némera katama      |
| 12 | Codigo  | Unidad Organica               | Programa           | Auditoria                                           | Ungen                     | Estado        | Fecha Inicio | Término    | Inicio     | Término    | Inicio     | Término    | Numero informe     |
| 13 | L470    | CONTRALORIA REGIONAL AREQUIPA | 211501             | GOBIERNO REGIONAL AREQUIPA_OCR SUR                  | Ranking                   | Cerrada       | 31/03/2015   | 06/04/2015 | 07/04/2015 | 15/09/2015 | 16/09/2015 | 21/12/2015 | 814-2015-CG/CRS-AC |
| 14 | L470    | CONTRALORIA REGIONAL AREQUIPA | 211502             | GOBIERNO REGIONAL AREQUIPA_OCR SUR                  | Prioridad Unidad Organica | Cerrada       | 17/08/2015   | 16/12/2015 | 16/12/2015 | 21/12/2015 | 21/12/2015 | 30/12/2015 | 891-2015-CG/CRS-AC |
| 15 | L470    | CONTRALORIA REGIONAL AREQUIPA | 211505             | MUNICIPALIDAD DISTRITAL DE PAMPACOLCA_OCR SUR       | Prioridad Unidad Organica | Cerrada       | 14/07/2015   | 15/07/2015 | 16/07/2015 | 25/11/2015 | 18/12/2015 | 21/12/2015 | 855-2015-CG/CRS-AC |
| 16 | L470    | CONTRALORÍA REGIONAL AREQUIPA | 211506             | MUNICIPALIDAD PROVINCIAL DE ISLAY_OCR SUR           | Prioridad Unidad Organica | Cerrada       | 08/06/2015   | 09/06/2015 | 10/06/2015 | 13/11/2015 | 21/12/2015 | 22/12/2015 | 865-2015-CG/CRS-AC |
| 17 | L470    | CONTRALORÍA REGIONAL AREQUIPA | 211507             | MUNICIPALIDAD DISTRITAL DE DEAN VALDIVIA_OCR SUR    | Prioridad Unidad Organica | En cierre     | 08/06/2015   | 09/06/2015 | 10/06/2015 | 13/11/2015 | 16/12/2015 | 21/12/2015 | 836-2015-CG/CRS-AC |
| 18 | L470    | CONTRALORÍA REGIONAL AREQUIPA | 211508             | MUNICIPALIDAD DISTRITAL DE PUNTA DE BOMBON_OCR SUR  | Prioridad Unidad Organica | En cierre     | 08/06/2015   | 09/06/2015 | 10/06/2015 | 23/11/2015 | 15/12/2015 | 21/12/2015 | 832-2015-CG/CRS-AC |
| 19 | L470    | CONTRALORÍA REGIONAL AREQUIPA | 211509             | MUNICIPALIDAD DISTRITAL DE COCACHACRA_OCR SUR       | Prioridad Unidad Organica | Cerrada       | 08/06/2015   | 09/06/2015 | 10/06/2015 | 20/11/2015 | 15/12/2015 | 18/12/2015 | 852-2015-CG/CRS-AC |
| 20 | L470    | CONTRALORÍA REGIONAL AREQUIPA | 211511             | MUNICIPALIDAD DISTRITAL DE SAMUEL PASTOR_OCR SUR    | Prioridad Unidad Organica | Cerrada       | 17/08/2015   | 18/08/2015 | 19/08/2015 | 13/11/2015 | 18/12/2015 | 18/12/2015 | 860-2015-CG/CRS-AC |
| 21 | L470    | CONTRALORÍA REGIONAL AREQUIPA | 211514             | MUNICIPALIDAD DISTRITAL DE VITOR_OCR SUR            | Ranking                   | Cerrada       | 17/08/2015   | 18/08/2015 | 19/08/2015 | 23/11/2015 | 11/12/2015 | 11/12/2015 | 810-2015-CG/CRS-AC |
| 22 | L470    | CONTRALORÍA REGIONAL AREQUIPA | 211515             | MUNICIPALIDAD DISTRITAL DE ACARI_OCR SUR            | Ranking                   | Cerrada       | 17/08/2015   | 18/08/2015 | 19/08/2015 | 23/11/2015 | 15/12/2015 | 16/12/2015 | 831-2015-CG/CRS-AC |
| 23 | L470    | CONTRALORÍA REGIONAL AREQUIPA | 211516             | MUNICIPALIDAD DISTRITAL DE ATIQUIPA_OCR SUR         | Ranking                   | Cerrada       | 17/08/2015   | 18/08/2015 | 19/08/2015 | 23/11/2015 | 07/12/2015 | 11/12/2015 | 812-2015-CG/CRS-AC |
| 24 | L470    | CONTRALORÍA REGIONAL AREQUIPA | 211517             | MUNICIPALIDAD DISTRITAL DE ACARI_OCR SUR            | Prioridad Unidad Organica | Caracterizada |              |            |            |            |            |            |                    |
| 25 |         | Total 1                       | 2                  |                                                     |                           |               |              |            |            |            |            |            |                    |

#### 4 MENÚ: USUARIOS

#### 4.1. SUBMENÚ: Usuarios del SICA

Se ingresa los parámetros UO, estado usuario y estado personal como en la figura siguiente

| Inicio | Reportes Generales 👻 |                              |
|--------|----------------------|------------------------------|
|        |                      |                              |
|        |                      | Reporte de Usuarios del SICA |
|        |                      | Estado Usuario Vigente 🔹     |
|        |                      | Estado del Personal Activo - |
|        |                      | 🛪 Consultar Exportar Excel   |

Al dar clic en el botón "Consultar" el sistema muestra la siguiente información.

Si la consulta no recupera información, el sistema mostrará el mensaje "No se encontraron resultados en esta búsqueda".

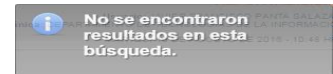

| MAC SICA Perú ©Contraloría General de la Republica<br>CGR - 2016 | Página 6 de 9 |
|------------------------------------------------------------------|---------------|
|------------------------------------------------------------------|---------------|

| Sistema Integrado de Control Auditorías                            | Versión: 1.0.0    |
|--------------------------------------------------------------------|-------------------|
| Usuarios: ADC, Supervisor ADC, Gerente Jefe, Gerente Sectorial OCR | Fecha: 16/12/2016 |
| CUCSICA-v1.0.0                                                     |                   |

|       | LISTA DE USUARIO DEL SICA   |         |                               |                |          |                              |  |  |  |  |
|-------|-----------------------------|---------|-------------------------------|----------------|----------|------------------------------|--|--|--|--|
| CODUO | NOMBRE UNIDAD ORGANICA      | USUARIO | NOMBRE DEL USUARIO            | PERFIL         | DNI      | CORREO                       |  |  |  |  |
| C824  | CONTRALORÍA REGIONAL CALLAO | U18307  | ALVARADO ESPINOZA ZARESI      | Gerente / Jefe | 09997306 | zalvarado@contraloria.gob.pe |  |  |  |  |
| C824  | CONTRALORÍA REGIONAL CALLAO | U19157  | FLORES GRADOS JOSE LUIS       | Auditor        | 43117964 | jfloresg@contraloria.gob.pe  |  |  |  |  |
| C824  | CONTRALORÍA REGIONAL CALLAO | U16476  | GALLEGOS CHUQUILLANQUI HUGO   | Auditor        | 07252068 | hgallegos@contraloria.gob.pe |  |  |  |  |
| C824  | CONTRALORÍA REGIONAL CALLAO | U19165  | HIDALGO MORENO ZOILA ERICKA   | Auditor        | 10725407 | zhidalgo@contraloria.gob.pe  |  |  |  |  |
| C824  | CONTRALORÍA REGIONAL CALLAO | U19152  | NAUPARI WONG JOSE RODOLFO     | Auditor        | 42437317 | jnaupari@contraloria.gob.pe  |  |  |  |  |
| C824  | CONTRALORÍA REGIONAL CALLAO | U17704  | OSCCO ROJAS JULIO CESAR       | Auditor        | 40957465 | joscco@contraloria.gob.pe    |  |  |  |  |
| C824  | CONTRALORÍA REGIONAL CALLAO | U61895  | RAMIREZ D'AMATO ROSANNA CLAUI | Auditor        | 09159483 | rramirezd@contraloria.gob.pe |  |  |  |  |
|       | Total de Registros: 7       |         |                               |                |          |                              |  |  |  |  |

El botón "**Exportar Excel**" se activa cuando se muestra resultados y al dar clic en este, el sistema descarga un archivo en formato Excel, donde se visualiza el detalle de los datos consultados, en la parte superior los detalles de la consulta, en la parte del medio los datos consultado y al final el número total de registros, como en la siguiente figura:

| Α | С        | D                                          | E        | F                               | G              | H            |                              |
|---|----------|--------------------------------------------|----------|---------------------------------|----------------|--------------|------------------------------|
|   |          |                                            |          |                                 |                |              |                              |
|   |          |                                            |          |                                 |                |              |                              |
|   |          | GENERAL DE LA REPÚBLICA                    |          |                                 |                |              |                              |
|   |          | General De Briter Oberen                   |          |                                 | 004            |              |                              |
|   |          |                                            |          | REPORTE DE USUARIOS DEL         | SICA           |              |                              |
|   | Sistema  | a SICA                                     |          |                                 |                |              | 16/08/2016 15:53:53          |
|   | DATOS    | DE LA CONSULTA:                            |          |                                 |                |              |                              |
|   | Unidad ( | Orgánica: C824 - CONTRALORÍA REGIONAL CALI | .AO      | Estado Usuario: VIGENTE         |                | Estado Perso | onal: Activo                 |
|   |          |                                            | .,       |                                 | ;              |              |                              |
|   | Codino   | Unided Orgánica                            | lleuario | Nombre del usuario              | Derfil         | DNI          | Correo                       |
|   | couigo   | ondud organica                             | osuuno   |                                 | T CT III       | Dia 1        | Conco                        |
|   | C824     | CONTRALORÍA REGIONAL CALLAO                | U18307   | ALVARADO ESPINOZA ZARESI        | Gerente / Jefe | 09997306     | zalvarado@contraloria.gob.pe |
|   | C824     | CONTRALORÍA REGIONAL CALLAO                | U19157   | FLORES GRADOS JOSE LUIS         | Auditor        | 43117964     | jfloresg@contraloria.gob.pe  |
|   | C824     | CONTRALORÍA REGIONAL CALLAO                | U16476   | GALLEGOS CHUQUILLANQUI HUGO     | Auditor        | 07252068     | hgallegos@contraloria.gob.pe |
|   | C824     | CONTRALORÍA REGIONAL CALLAO                | U19165   | HIDALGO MORENO ZOILA ERICKA     | Auditor        | 10725407     | zhidalgo@contraloria.gob.pe  |
|   | C824     | CONTRALORÍA REGIONAL CALLAO                | U19152   | NAUPARI WONG JOSE RODOLFO       | Auditor        | 42437317     | jnaupari@contraloria.gob.pe  |
|   | C824     | CONTRALORÍA REGIONAL CALLAO                | U17704   | OSCCO ROJAS JULIO CESAR         | Auditor        | 40957465     | joscco@contraloria.gob.pe    |
| ] | C824     | CONTRALORÍA REGIONAL CALLAO                | U61895   | RAMIREZ D'AMATO ROSANNA CLAUDIA | Auditor        | 09159483     | rramirezd@contraloria.gob.pe |
|   |          |                                            |          |                                 |                | *            |                              |

#### 4.2. SUBMENÚ: Usuarios y roles asignados

Se ingresa los parámetros UO como en la siguiente figura.

| Inicio Reportes Generales 🕶 |                                                                 |
|-----------------------------|-----------------------------------------------------------------|
|                             |                                                                 |
|                             | Reporte de Usuarios y Roles Asignados                           |
|                             | Lista de Unidades Orgánicas CONTRALORÍA REGIONAL CERRO DE PASCO |
|                             | Consultar D Exportar Excel                                      |
|                             |                                                                 |

Al dar clic en el botón "Consultar" el sistema muestra la siguiente información.

Si la consulta no recupera información, el sistema mostrará el mensaje "No se encontraron resultados en esta búsqueda".

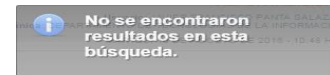

| LISTA DE USUARIO Y SUS CARGOS Y ROLES ASIGNADOS |                                 |         |                                 |                     |             |                           |  |  |  |
|-------------------------------------------------|---------------------------------|---------|---------------------------------|---------------------|-------------|---------------------------|--|--|--|
| CODUO                                           | NOMBRE UNIDAD ORGANICA          | USUARIO | NOMBRE DEL USUARIO              | ROL                 |             | CARGO                     |  |  |  |
| L467                                            | CONTRALORÍA REGIONAL CERRO DE P | U70230  | VEGAS PALOMINO FELIPE VLADIMIRO | Aprobador OS        | -           |                           |  |  |  |
| L467                                            | CONTRALORÍA REGIONAL CERRO DE P | U70230  | VEGAS PALOMINO FELIPE VLADIMIRO | Gerente / Jefe      | -           |                           |  |  |  |
| L467                                            | CONTRALORÍA REGIONAL CERRO DE P | U70230  | VEGAS PALOMINO FELIPE VLADIMIRO | Auditor             | -           |                           |  |  |  |
| L467                                            | CONTRALORÍA REGIONAL CERRO DE P | U70230  | VEGAS PALOMINO FELIPE VLADIMIRO | Gerente Sectorial / | -           |                           |  |  |  |
| L467                                            | CONTRALORÍA REGIONAL CERRO DE P | U70230  | VEGAS PALOMINO FELIPE VLADIMIRO | Aprobador OS        | Contraloría | a Regional Cerro de Pasco |  |  |  |
| L467                                            | CONTRALORÍA REGIONAL CERRO DE P | U70230  | VEGAS PALOMINO FELIPE VLADIMIRO | Gerente / Jefe      | Contraloría | a Regional Cerro de Pasco |  |  |  |
| т                                               | otal de Registros: 6            |         |                                 |                     |             |                           |  |  |  |

| MAC SICA Perú | ©Contraloría General de la Republica<br>CGR - 2016 | Página 7 de 9 |
|---------------|----------------------------------------------------|---------------|
|               |                                                    |               |

| Sistema Integrado de Control Auditorías                            | Versión: 1.0.0    |
|--------------------------------------------------------------------|-------------------|
| Usuarios: ADC, Supervisor ADC, Gerente Jefe, Gerente Sectorial OCR | Fecha: 16/12/2016 |
| CUCSICA-v1.0.0                                                     |                   |

El botón "**Exportar Excel**" se activa cuando se muestra resultados y al dar clic en este, el sistema descarga un archivo en formato Excel, donde se visualiza el detalle de los datos consultados, en la parte superior los detalles de la consulta, en la parte del medio los datos consultado y al final el número total de registros, como en la siguiente figura:

|    | С      | D                                           | E       | F                                   | G                     | Н                                              |
|----|--------|---------------------------------------------|---------|-------------------------------------|-----------------------|------------------------------------------------|
| 2  |        | LA CONTRALORÍA<br>GENERAL DE LA REPÚBLICA   |         |                                     |                       |                                                |
| 3  |        |                                             | REP     | ORTE DE USUARIOS Y ROLES Y (        | CARGOS ASIGNAD        | OS                                             |
| 4  | Sistem | a SICA                                      |         |                                     |                       | 15/12/2016 15:16:36                            |
| 7  | DATOS  | DE LA CONSULTA:                             |         |                                     |                       |                                                |
| 8  | Unidad | Orgánica: L430 - CONTRALORÍA REGIONAL CHICL | AYO     |                                     |                       |                                                |
| TU |        |                                             |         |                                     |                       | ;                                              |
| 11 | Codigo | Unidad Orgánica                             | Usuario | Nombre del usuario                  | Rol                   | Cargo                                          |
| 12 | L430   | CONTRALORÍA REGIONAL CHICLAYO               | U19242  | ALBERCA LINARES JUAN ALONSO         | Auditor               | -                                              |
| 13 | L430   | CONTRALORÍA REGIONAL CHICLAYO               | U19242  | ALBERCA LINARES JUAN ALONSO         | Auditor               | Auditor_OFICINA DE COORDINACIÓN REGIONAL NORTE |
| 14 | L430   | CONTRALORÍA REGIONAL CHICLAYO               | U18327  | ALVAN ZAMORA MAGNA                  | Auditor               | -                                              |
| 15 | L430   | CONTRALORÍA REGIONAL CHICLAYO               | U18327  | ALVAN ZAMORA MAGNA                  | Auditor               | Auditor_OFICINA DE COORDINACIÓN REGIONAL NORTE |
| 16 | L430   | CONTRALORÍA REGIONAL CHICLAYO               | U16261  | BARANDIARAN SANCHEZ MARIA DEL PILAR | Auditor               | -                                              |
| 17 | L430   | CONTRALORÍA REGIONAL CHICLAYO               | U16261  | BARANDIARAN SANCHEZ MARIA DEL PILAR | Mantenedor OS por UPO | -                                              |
| 18 | L430   | CONTRALORÍA REGIONAL CHICLAYO               | U16261  | BARANDIARAN SANCHEZ MARIA DEL PILAR | Mantenedor OS usuario | -                                              |
| 19 | L430   | CONTRALORÍA REGIONAL CHICLAYO               | U16261  | BARANDIARAN SANCHEZ MARIA DEL PILAR | Auditor               | Contraloria Regional Chiclayo                  |
| 20 | L430   | CONTRALORÍA REGIONAL CHICLAYO               | U16261  | BARANDIARAN SANCHEZ MARIA DEL PILAR | Mantenedor OS por UPO | Contraloria Regional Chiclayo                  |
| 21 | L430   | CONTRALORÍA REGIONAL CHICLAYO               | U16261  | BARANDIARAN SANCHEZ MARIA DEL PILAR | Mantenedor OS usuario | Contraloria Regional Chiclayo                  |
| 22 | L430   | CONTRALORÍA REGIONAL CHICLAYO               | U61523  | BAYLON CHEVEZ ANA DALILA            | Auditor               | -                                              |
| 23 | L430   | CONTRALORÍA REGIONAL CHICLAYO               | U61523  | BAYLON CHEVEZ ANA DALILA            | Auditor               | Contraloria Regional Chiclayo                  |
| 24 | L430   | CONTRALORÍA REGIONAL CHICLAYO               | U17297  | BECERRA ROMERO JUAN ANTONIO         | Auditor               | -                                              |
| 25 | L430   | CONTRALORÍA REGIONAL CHICLAYO               | U17297  | BECERRA ROMERO JUAN ANTONIO         | Auditor               | Auditor_OFICINA DE COORDINACIÓN REGIONAL NORTE |
| 26 | L430   | CONTRALORÍA REGIONAL CHICLAYO               | U18008  | BENITES DE LA CRUZ ESTEBAN MIGUEL   | Auditor               | -                                              |
| 27 | L430   | CONTRALORÍA REGIONAL CHICLAYO               | U18008  | BENITES DE LA CRUZ ESTEBAN MIGUEL   | Auditor               | Auditor_OFICINA DE COORDINACIÓN REGIONAL NORTE |
| 28 | L430   | CONTRALORÍA REGIONAL CHICLAYO               | U19236  | BRENIS LLUEN GIANMARCO GIOVANNY     | Auditor               | -                                              |

#### 4.3. SUBMENÚ: Integrantes de órdenes de servicio

Se ingresan los parámetros UO y fecha de vigencia, como en la siguiente figura

| Inicio Reportes Generales <del>-</del> |                                                             |  |
|----------------------------------------|-------------------------------------------------------------|--|
|                                        |                                                             |  |
|                                        | Reporte de Usuarios Integrantes de las Ordenes de Servicio  |  |
|                                        | Lista de Unidades Orgánicas CONTRALORÍA REGIONAL AYACUCHO 👻 |  |
|                                        | Fecha de Vigencia * 02/08/2016 🔯                            |  |
| -                                      | 🕫 Consultar 🔝 Exportar Excel                                |  |

Al dar clic en el botón "Consultar" el sistema muestra la siguiente información.

Si la consulta no recupera información, el sistema mostrará el mensaje "No se encontraron resultados en esta búsqueda".

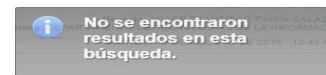

| COD<br>UO | NOMBRE UNIDAD ORGANICA        | USUARIO | NOMBRE DEL USUARIO             | ROL EN<br>COMISIÓN | FECHA<br>INICIO<br>OS | FECHA<br>FIN OS |
|-----------|-------------------------------|---------|--------------------------------|--------------------|-----------------------|-----------------|
| L490      | CONTRALORÍA REGIONAL AYACUCHO | U18135  | CANCHAYA FERNANDEZ ERIKA       | Integrante         | 08/04/2010            | 07/09/201       |
| L490      | CONTRALORÍA REGIONAL AYACUCHO | U17781  | CCANTO QUISPE VICTOR           | Jefe de Comisión   | 08/04/2010            | 07/09/201       |
| L490      | CONTRALORÍA REGIONAL AYACUCHO | U18678  | CHUMBE INGAROCA LUIS PERCY     | Supervisor         | 29/02/2010            | 10/08/201       |
| L490      | CONTRALORÍA REGIONAL AYACUCHO | U18440  | FIGUEROA MENDOZA WILMER        | Jefe de Comisión   | 09/03/2010            | 03/08/201       |
| L490      | CONTRALORÍA REGIONAL AYACUCHO | U71351  | HUASHUAYO TORRES GARY ELVIS    | Integrante         | 09/03/2010            | 03/08/201       |
| L490      | CONTRALORÍA REGIONAL AYACUCHO | U19199  | MARTINEZ FLORES MARISELA       | Integrante         | 29/02/2010            | 10/08/201       |
| L490      | CONTRALORÍA REGIONAL AYACUCHO | U18933  | PALOMINO OJEDA MARCIAL         | Experto            | 29/02/2010            | 10/08/201       |
| L490      | CONTRALORÍA REGIONAL AYACUCHO | U60635  | QUISPE OCHOA YOWANA MARCIA     | Experto            | 09/03/2010            | 03/08/201       |
| L490      | CONTRALORÍA REGIONAL AYACUCHO | U18796  | VASQUEZ PORTAL MARCELL GIANINA | Abogado            | 09/03/2010            | 03/08/201       |
| L490      | CONTRALORÍA REGIONAL AYACUCHO | U18141  | VILCHEZ CISNEROS DOMINGO       | Supervisor         | 09/03/2010            | 03/08/201       |
| L490      | CONTRALORÍA REGIONAL AYACUCHO | U19201  | VILLANUEVA PARAVICINO CARLA    | Jefe de Comisión   | 29/02/2010            | 10/08/201       |

| MAC SICA Perú | ©Contraloría General de la Republica<br>CGR - 2016 | Página 8 de 9 |
|---------------|----------------------------------------------------|---------------|
|               |                                                    |               |

| Sistema Integrado de Control Auditorías                            | Versión: 1.0.0    |
|--------------------------------------------------------------------|-------------------|
| Usuarios: ADC, Supervisor ADC, Gerente Jefe, Gerente Sectorial OCR | Fecha: 16/12/2016 |
| CUCSICA-v1.0.0                                                     |                   |

El botón "**Exportar Excel**" se activa cuando se muestra resultados y al dar clic en este, el sistema descarga un archivo en formato Excel, donde se visualiza el detalle de los datos consultados, en la parte superior los detalles de la consulta, en la parte del medio los datos consultado y al final el número total de registros, como en la siguiente figura:

| A   | C      | D                             | E          | F                                           | G                | Н            |               |
|-----|--------|-------------------------------|------------|---------------------------------------------|------------------|--------------|---------------|
| 1   |        |                               |            |                                             |                  |              |               |
|     |        |                               | ÍΔ         |                                             |                  |              |               |
| 2   |        | GENERAL DE LA REPÚBLIC        | CA         |                                             |                  |              |               |
| 3   |        | REPORTE DE USUA               | RIOS INTEG | RANTES DE LAS ORDENES DE SE                 | RVICIO VIGENT    | ES           |               |
| 4   | Sistem | na SICA                       |            |                                             |                  | 16/08/       | 2016 16:14:47 |
| 7   | DATOS  | DE LA CONSULTA:               |            |                                             |                  |              |               |
| 8   | Fecha  | de Vigencia: 02/08/2016       | Unidad Or  | rgánica: L490 - CONTRALORÍA REGIONAL AYACUC | но               |              |               |
| 11  |        |                               |            |                                             |                  |              |               |
|     | Codigo | Unidad Orgánica               | Usuario    | Nombre del usuario                          | Rol en Comisión  | Fecha Inicio | Fecha Fin     |
| 12  |        |                               |            |                                             |                  | en US        | enus          |
| 13  | L490   | CONTRALORÍA REGIONAL AYACUCHO | U18135     | CANCHAYA FERNANDEZ ERIKA                    | Integrante       | 08/04/2016   | 07/09/2016    |
| 14  | L490   | CONTRALORÍA REGIONAL AYACUCHO | U17781     | CCANTO QUISPE VICTOR                        | Jefe de Comisión | 08/04/2016   | 07/09/2016    |
| 15  | L490   | CONTRALORÍA REGIONAL AYACUCHO | U18678     | CHUMBE INGAROCA LUIS PERCY                  | Supervisor       | 29/02/2016   | 10/08/2016    |
| 16  | L490   | CONTRALORIA REGIONAL AYACUCHO | U18440     | FIGUEROA MENDOZA WILMER                     | Jefe de Comisión | 09/03/2016   | 03/08/2016    |
| 17  | L490   | CONTRALORÍA REGIONAL AYACUCHO | U71351     | HUASHUAYO TORRES GARY ELVIS                 | Integrante       | 09/03/2016   | 03/08/2016    |
| 18  | L490   | CONTRALORIA REGIONAL AYACUCHO | U19199     | MARTINEZ FLORES MARISELA                    | Integrante       | 29/02/2016   | 10/08/2016    |
| 19  | L490   | CONTRALORÍA REGIONAL AYACUCHO | U18933     | PALOMINO OJEDA MARCIAL                      | Experto          | 29/02/2016   | 10/08/2016    |
| 20  | L490   | CONTRALORÍA REGIONAL AYACUCHO | U60635     | QUISPE OCHOA YOWANA MARCIA                  | Experto          | 09/03/2016   | 03/08/2016    |
| 21  | L490   | CONTRALORÍA REGIONAL AYACUCHO | U18796     | VASQUEZ PORTAL MARCELL GIANINA              | Abogado          | 09/03/2016   | 03/08/2016    |
| 22  | L490   | CONTRALORIA REGIONAL AYACUCHO | U18141     | VILCHEZ CISNEROS DOMINGO                    | Supervisor       | 09/03/2016   | 03/08/2016    |
| 23  | L490   | CONTRALORÍA REGIONAL AYACUCHO | U19201     | VILLANUEVA PARAVICINO CARLA                 | Jefe de Comisión | 29/02/2016   | 10/08/2016    |
| 2.4 |        | Tota                          | d 11       |                                             |                  |              |               |

| MAC SICA Perú ©Contraloría General de la Republica<br>CGR - 2016 | Página 9 de 9 |
|------------------------------------------------------------------|---------------|
|------------------------------------------------------------------|---------------|